## Sanal Lab Kurulum ve Kullanım Adımları

1- Vmware Horizon Clint Programının İndirilmesi ve yüklenmesi

https://customerconnect.vmware.com/en/downloads/details?downloadGroup=CART22FQ2\_WIN\_2106&productId=1027&rPId=7 4408#product\_downloads

adresinden programı indirin ve bilgisayarınıza install edin.

2 – sonraki işlemler için VPN bağlantısına ihtiyacınız olacak.

<u>https://library.yasar.edu.tr/uzaktan\_erisim/</u> web sayfamızdaki kurulum dosyalarından yararlanabilirsiniz.

Install ettiğiniz Vmware Horizon Client uygulamasını çalıştırın. New Server butonuna basarak vdi.yasar.edu.tr sunucu bilgisini girin. Connect butonuna basın.

| Section Client                          |
|-----------------------------------------|
| New Server                              |
| vdi.yasar.edu.tr                        |
| C VMware Horizon Client X               |
| Enter the name of the Connection Server |
| vdi.yasar.edu.tr                        |
| Cancel                                  |
|                                         |

3 - Karşınıza gelen uyarıya " Continue " butonuna basarak onaylayın.

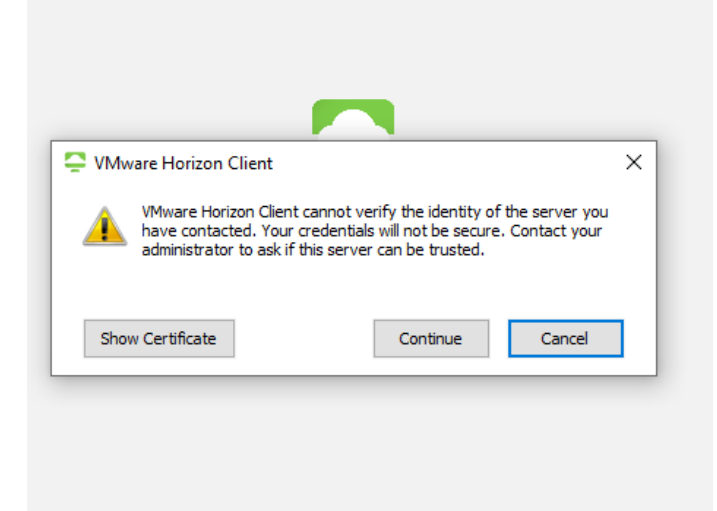

4 – User name satırına öğrenci numaranızı, Password satırnada YASAR ID (OBS, mail, Sakai Şifresi) şifrenizi girin.

| https://vdi.yasar.edu.tr |
|--------------------------|
| OGRENCI NO               |
| ••••••                   |
| Cancel Login             |
|                          |

5 - açılan ekrandaki "VDI-GPU-Pool " butonuna basın.

| 📮 VMware Horizon Client |  |
|-------------------------|--|
| vdi.yasar.edu.tr        |  |
| VDI-GPU-Pool            |  |

Sanal Bilgisayara dosya aktarmak ya da yaptığınız çalışmaları yedeklemek için öğrenci mail hesabınızı yada mail hesabınıza bağlı onedrive hesabınızı kullanabilirsiniz.